# RV110WのダイナミックDNS設定

## 目的

ダイナミックドメインネームシステム(Dynamic DNS)は、さまざまなIPアドレスを持つルー タをインターネットドメイン名に接続するインターネットサービスです。ダイナミック DNSを使用するには、DynDNS.com、TZO.com、3322.org、noip.comなどのダイナミック DNSプロバイダーを使用してアカウントを作成する必要があります。この記事では、 RV110WでダイナミックDNSを設定する方法について説明します。

## 該当するデバイス

• RV110W

## 手順

ステップ1:Web設定ユーティリティを使用して、[**Networking**] > [**Dynamic DNS**]を選択しま す。

#### ダイナミックDNSの無効化

| Dynamic DNS   |         |   |
|---------------|---------|---|
| DDNS Service: | Disable | · |
| Save          | Cancel  |   |

ステップ1:[Dynamic DNS]ドロップダウンメニューから[disable]を選択します。

ステップ2:[保存]をクリック**して変更**を保存するか、[キャンセ**ル]をク**リックして破棄します 。

TZO.comの設定

| Dynamic DNS          |         |               |
|----------------------|---------|---------------|
| DDNS Service:        | TZO.com | • www.tzo.com |
| E-mail Address:      |         |               |
| Password:            |         |               |
| Verify Password:     |         |               |
| Domain Name:         |         |               |
| Internet IP Address: | 0.0.0.0 |               |
| Status:              |         |               |
| Test Configuration   |         |               |
| Save Cancel          |         |               |

ステップ1:[Dynamic DNS]ドロップダウンメニューから、[TZO.com]を選択します。

ステップ2:[E-mail Address]フィールドに、TZO.comアカウントの電子メールアドレスを入力します。

ステップ3:[Password]フィールドに、TZO.comアカウントのパスワードを入力します。

ステップ4:[Verify Password(パスワードの確認)]フィールドに、パスワードをもう一度入 力して確認します。

ステップ5:[Domain Name]フィールドに、TZO.comアカウントのドメイン名を入力します。

| Dynamic DNS          |                       |
|----------------------|-----------------------|
| DDNS Service:        | TZO.com • www.tzo.com |
| E-mail Address:      | user@email.com        |
| Password:            | •••••                 |
| Verify Password:     | •••••                 |
| Domain Name:         | domainname            |
| Internet IP Address: | 0.0.0.0               |
| Status:              |                       |
| Test Configuration   |                       |
| Save Cancel          | ]                     |

ステップ6:(オプション)設定をテストするには、[Test Configuration]をクリックします。

ステップ7:[保存]をクリック**して変更**を保存するか、[キャンセ**ル]をクリック**して変更を破棄 します。

### DynDNS.comの設定

| DDNS Service:       | DynDNS.com 👻 www.dyndns.com |
|---------------------|-----------------------------|
| Jsername:           |                             |
| Password:           |                             |
| Verify Password:    |                             |
| Host Name:          |                             |
| nternet IP Address: | 0.0.0.0                     |
| Status:             |                             |
| Test Configuration  |                             |

ステップ1:[Dynamic DNS]ドロップダウンメニューから、[DynDNS.com]を選択します。

ステップ2:[E-mail Address]フィールドに、DynDNS.comアカウントの電子メールアドレス を入力します。

ステップ3:[Password]フィールドに、DynDNS.comアカウントのパスワードを入力します。

ステップ4:[Verify Password(パスワードの確認)]フィールドに、パスワードをもう一度入 力して確認します。

ステップ5:[Host Name]フィールドに、DynDNS.comアカウントのドメイン名を入力します。

ステップ6:(オプション)設定をテストするには、[Test Configuration]をクリックします。

ステップ7:[保存]をクリック**して変更**を保存するか、[キャンセ**ル]をクリック**して変更を破棄 します。

3322.orgの設定

| Dynamic DNS          |            |                     |
|----------------------|------------|---------------------|
| DDNS Service:        | 3322.org - | <u>www.3322.org</u> |
| Username:            |            |                     |
| Password:            |            |                     |
| Host Name:           |            |                     |
| Internet IP Address: | 0.0.0.0    |                     |
| Status:              |            |                     |
| Test Configuration   |            |                     |
| Save Cancel          |            |                     |

ステップ1:[Dynamic DNS]ドロップダウンメニューから、[3322.org]を選択します。

ステップ2:[Username(ユーザ名)]フィールドに、3322.orgアカウントのユーザ名を入力します。

ステップ3:[Password]フィールドに、3322.orgアカウントのパスワードを入力します。

ステップ4:[Host Name]フィールドに、3322.orgアカウントのドメイン名を入力します。

ステップ5:(オプション)設定をテストするには、[Test Configuration]をクリックします。

ステップ6:[保存]をクリックし**て変更**を保存するか、[キャンセ**ル]をクリック**して変更を破棄 します。

#### noip.comの設定

| DDNS Service:        | noip.com 👻 www.noip.co |
|----------------------|------------------------|
| E-mail Address:      |                        |
| Password:            |                        |
| Verify Password:     |                        |
| Host Name:           |                        |
| Internet IP Address: | 0.0.0.0                |
| Status:              |                        |
| Test Configuration   |                        |

ステップ1:[Dynamic DNS]ドロップダウンメニューから、[noip.com]を選択します。

ステップ2:[E-mail Address]フィールドに、noip.comアカウントの電子メールアドレスを入力します。

ステップ3:[Password]フィールドに、noip.comアカウントのパスワードを入力します。

ステップ4:[Verify Password(パスワードの確認)]フィールドに、パスワードをもう一度入力して確認します。

ステップ5:[Host Name]フィールドに、noip.comアカウントのドメイン名を入力します。

ステップ6:(オプション)設定をテストするには、[Test Configuration]をクリックします。

ステップ7:[保存]をクリック**して変更**を保存するか、[キャンセ**ル]をクリック**して変更を破棄 します。